## Инструкция «Прохождение экспертизы в электронном виде»

### 1. Первичная загрузка файлов документации

### 1.1. Войти в Личный кабинет и открыть вновь созданное Дело

1.2. Выбрать один из доступных шаблонов структуры папок проектной документации исходя из вида объекта капитального строительства

| Формирование документации                                                                                                    | Выберите один из доступных шаблонов для<br>загрузки документации |                                                    |  |
|----------------------------------------------------------------------------------------------------|------------------------------------------------------------------|----------------------------------------------------|--|
| После загрузки всей необходимой документации нажмите кнопку                                                                  |                                                                  | Отправить на проверку комплектности                |  |
| Структура документов                                                                                                    |                                                                  | Выберите папку для загрузки или файл для просмотра |  |
| <ul> <li><u>Линейные объекты КС</u></li> <li><u>Объекты КС производственного и непроизводственного назначения</u></li> </ul> |                                                                  |                                                    |  |

(\*) Структура папок соответствует требованиям Постановления Правительства РФ от 16.02.2008 № 87 «О составе разделов проектной документации и требованиях к их содержанию».

### 1.3. Загрузите файлы документации в соответствующие папки

| ле загрузки всеи необход                                                                                                    | Отправить на проверку комплектности                                                              |                                                                          |                                  |                                            |  |  |
|----------------------------------------------------------------------------------------------------|--------------------------------------------------------------------------------------------------|--------------------------------------------------------------------------|----------------------------------|--------------------------------------------|--|--|
| тура документов                                                                                                    |                                                                                                  |                                                                          |                                  | Папка: Исходно-разрешительная документация |  |  |
| ейные объекты КС                                                                                                    |                                                                                                  |                                                                          |                                  |                                            |  |  |
| Исходно-разрешительная                                                                                                    | документация                                                                                     |                                                                          |                                  | Загрузить документ(ы)                      |  |  |
| Результаты инженерных и                                                                                                    | зысканий                                                                                         |                                                                          |                                  | Выбрать файлы Райл не выбран               |  |  |
| Инженерно-геотехни                                                                                                    | ческие изыскания                                                                                 |                                                                          |                                  |                                            |  |  |
| Обследование состо                                                                                                    | <u>яния грунтов основания зда</u>                                                                | ний и сооружений                                                         |                                  | Выполнить                                  |  |  |
| Инженерно-геологич                                                                                                    | еские                                                                                            |                                                                          |                                  |                                            |  |  |
|                                                                                                    |                                                                                                  | Открытие                                                                 |                                  | ×                                          |  |  |
| 🖹 🔿 🗶 🛧 🚺 « Персона                                                                                                    | льный (T·) ». Локументы ». ШС                                                                    | AC > 200 > TECT 3a                                                       | грузка файлов                    | м С. Поиск ТЕСТ Загрузка файдов О          |  |  |
|                                                                                                    | апын (п.) У документы У це                                                                       | ne pogo v neeros                                                         | i pysku danislou                 |                                            |  |  |
| Упорядочить 🔻 Создать пап                                                                                                    | ку                                                                                               |                                                                          |                                  |                                            |  |  |
| Имя                                                                                                    | Дата изменение                                                                                   | Тип                                                                      | Размер                           | ^                                          |  |  |
| ₩ 3355-VII VI                                                                                                    | 06.10.2017 16:13                                                                                 | Документ Micros                                                          | 12 Kb                            |                                            |  |  |
| - aacc 🖽                                                                                                    |                                                                                                  | LOKVMENT MUCTOS                                                          | IZ KD                            |                                            |  |  |
| 3355-Π3 3255-Π0                                                                                                    | 25.00.2017 15:20                                                                                 | Doromour Micros                                                          | 12 VE                            |                                            |  |  |
| <ul> <li> <sup>1</sup> 3355-ПЗ         <sup>1</sup> 3355-ППО         <sup>1</sup> 3355-ИРЛ         <sup>1</sup> 3355-ИРЛ         <sup>1</sup> 33555-ИРЛ         <sup>1</sup> 33555-ИРЛ         <sup>1</sup> 3</li></ul> | 25.09.2017 15:39<br>22 09 2017 14:57                                                             | Документ Micros<br>Документ Micros                                       | 12 KG                            |                                            |  |  |
| 3355-ПЗ           3355-ППО           3355-ИРД           3355-ИГЛИ                                                                                                    | 25.09.2017 15:39<br>22.09.2017 14:57<br>18.09.2017 11:50                                         | Документ Micros<br>Документ Micros<br>Документ Micros                    | 12 K5<br>12 K5<br>12 K5          |                                            |  |  |
| 3355-ПЗ     3355-ППО     3355-ППО     3355-ИРД     3355-ИГМИ     3355-ИГМИ     3355-ИГДИ                                                                                                    | 25.09.2017 15:39<br>22.09.2017 15:39<br>22.09.2017 14:57<br>18.09.2017 11:50<br>13.09.2017 17:13 | Документ Micros<br>Документ Micros<br>Документ Micros<br>Документ Micros | 12 КБ<br>12 КБ<br>12 КБ<br>12 КБ | <b>,</b>                                   |  |  |
| <ul> <li>3355-ПЗ</li> <li>3355-ППО</li> <li>3355-ИРД</li> <li>3355-ИГМИ</li> <li>3355-ИГДИ</li> </ul>                                                                                                    | 25.09.2017 15:39<br>22.09.2017 15:39<br>22.09.2017 14:57<br>18.09.2017 11:50<br>13.09.2017 17:13 | Документ Micros<br>Документ Micros<br>Документ Micros<br>Документ Micros | 12 КБ<br>12 КБ<br>12 КБ<br>12 КБ | ۲<br>Bre файлы                             |  |  |

(\*) Наименование и формат файлов должны соответствовать требованиям Приказа Минстроя России от 25.08.2017 № 783/пр «Об утверждении требований к формату электронных документов, представляемых для проведения государственной экспертизы проектной документации и (или) результатов инженерных изысканий и проверки достоверности определения сметной стоимости строительства, реконструкции, капитального ремонта объектов капитального строительства». 1.4. После загрузки всей необходимой документации нажмите кнопку меню «Отправить на проверку комплектности»

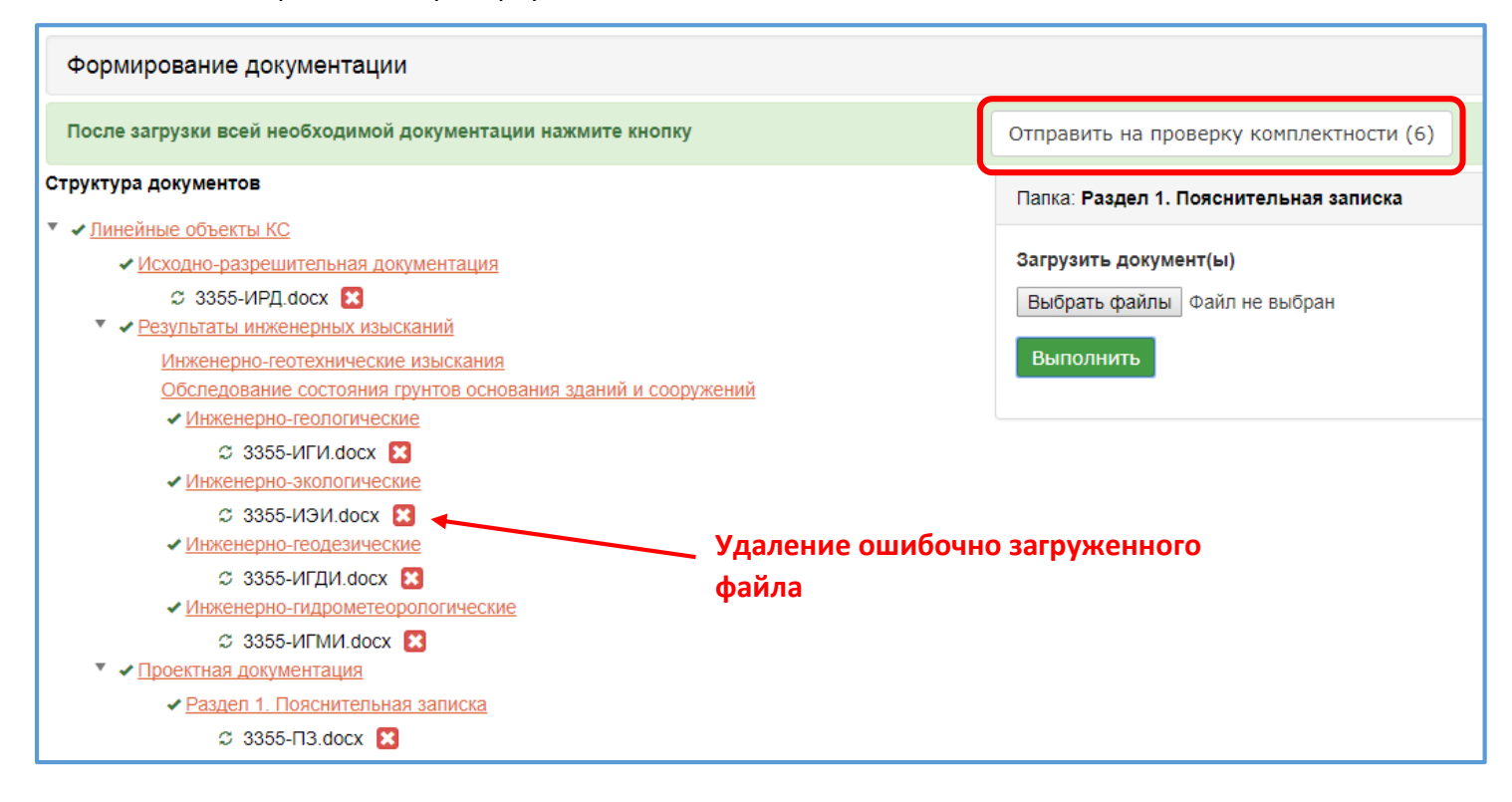

(\*) в соответствии с пунктом 7 Требований к формату электронных документов, представляемых для проведения государственной экспертизы проектной документации и (или) результатов инженерных изысканий и проверки достоверности определения сметной стоимости строительства, реконструкции, капитального ремонта объектов капитального строительства, утвержденных приказом Минстроя России от 25.08.2017 № 783/пр, все представляемые документы подписываются с использованием усиленной квалифицированной электронной подписи (далее – ЭЦП).

Подробное описание методики использования ЭЦП для подписания электронных документов на сайте ООО «ЦСАС» приведено в пункте 7 настоящей инструкции.

В случае успешной отправки файлов, на странице сайта появится соответствующее

сообщение.

| Формирование документации                                                                                                    |                                                                   |
|----------------------------------------------------------------------------------------------------|-------------------------------------------------------------------|
| Документы отправлены на проверку комплектности.                                                                                        |                                                                   |
| Сообщаем Вам об успешной загрузке проектной документации. В ближайшее время будет проведч<br>«битых» файлов, читаемость файлов и пр.)» | ена проверка загруженной документации на корректность (отсутствие |
| Структура документов                                                                                                    | Выберите папку для загрузки или файл для просмотра                |
| Линейные объекты КС                                                                                                    |                                                                   |
| <ul> <li>Исходно-разрешительная документация</li> </ul>                                                                                |                                                                   |
| В 3355-ИРД.docx                                                                                                    |                                                                   |
| Результаты инженерных изысканий                                                                                                    |                                                                   |
| Инженерно-геотехнические изыскания                                                                                                    |                                                                   |
| Обследование состояния грунтов основания зданий и сооружений                                                                           |                                                                   |
| ✓ <u>Инженерно-геологические</u>                                                                                                    |                                                                   |
| 3355-ИГИ.docx                                                                                                    |                                                                   |
| ✓ <u>Инженерно-экологические</u>                                                                                                    |                                                                   |
| ■ 3355-ИЭИ.docx                                                                                                    |                                                                   |

Все папки остаются заблокированными для дальнейшей загрузки документации до того момента, пока файлы не будут проверены экспертами ЦСАС.

1.5. По результатам проверки файлов на Ваш адрес электронной почты придет соответствующее уведомление. В случае необходимости замены отдельных файлов, их перечень будет приведен в тексте письма с указанием причин.

1.6. Повторно загрузите файлы, требующие замены по результатам проверки в соответствии с п.п.3.1.3-3.1.4.

1.7. Файлы, требующие замены, а также папки, в которых они расположены, отмечены пиктограммой 🔥

| Формирование документации                                                                                                    |                                                                                                    |  |  |
|----------------------------------------------------------------------------------------------------|----------------------------------------------------------------------------------------------------|--|--|
| После загрузки всей необходимой документации нажмите кнопку                                                                                                    | Отправить на проверку комплектности                                                                                                    |  |  |
| Сообщаем Вам о проверке загруженной документации (дело №ЦС-351-2017). По результатам проверки прилагаемом документе Вы можете ознакомиться с описью разделов (файлов), требующих повторной з                                              | и документации требуется повторная загрузка отдельных файлов. В<br>загрузки и краткое описание проблемы                                                                    |  |  |
| Структура документов                                                                                                    | Файл: 3355-ИРД.docx в 1с                                                                                                    |  |  |
| <ul> <li>▲ <u>Линейные объекты КС</u></li> <li>▲ Истовно разрошитовы на документация</li> <li>▲ 3355-ИРД.docx</li> <li>▼ <u>Результаты инженерных изысканий</u></li> <li><u>Инженерно-геотехнические изыскания</u></li> </ul>             | Дата загрузки: 21.11.2017 17:36:32<br>Дата изменения: 22.09.2017 14:57<br>Заблокирован: нет<br>Ошибка: файл не открывается                                                 |  |  |
| <ul> <li>Инженерно-геологические</li> </ul>                                                                                                    | Обновить документ                                                                                                    |  |  |
| <ul> <li>3355-ИГИ.docx</li> <li><u>Инженерно-экологические</u></li> <li>3355-ИЭИ.docx</li> <li><u>Инженерно-геодезические</u></li> <li>3355-ИГДИ.docx</li> <li><u>Инженерно-гидрометеорологические</u></li> <li>3355-ИГДИ.docx</li> </ul> | При замене существующего файла, имя вновь загружаемого файла<br>должно в точности совпадать с именем ранее загруженного файла<br>Выберите файл Файл не выбран<br>Выполнить |  |  |
| <ul> <li>▲ <u>Проектная документация</u></li> <li>▲ <u>Раздел 1. Пояснительная записка</u></li> <li>▲ 3355-ПЗ.docx</li> </ul>                                                                                                    |                                                                                                    |  |  |

ВАЖНО! При замене существующего файла, имя вновь загружаемого файла должно в точности совпадать с именем ранее загруженного файла

1.8. Дополнительная загрузка новых файлов становиться доступной после завершения проверки ранее загруженной документации. Для доступа к папкам необходимо нажать кнопку меню «Управление документами» на странице Дела

| Список дел → Дело №ЦС-351-2017                                                                                                    |                                                                            |                                      |
|----------------------------------------------------------------------------------------------------|----------------------------------------------------------------------------|--------------------------------------|
| Данные дела                                                                                                    |                                                                            |                                      |
| Номер дела ЦС-351-2017<br>Тип дела линейный объект пд и ии<br>Статус Подготовка замечаний<br>Состояние оплаты Не оплачен<br>Процент устраненных 100%<br>замечаний<br>Файлы для скачивания<br>Карточка дела ЦС-351.docx | Руководитель экспертной Евгений (IT)<br>группы<br>Объект экспертизы ТЕСТ Е |                                      |
| Сообщаем Вам об успешной проверке загруженной проектной доку                                                                                                    | ментации.                                                                  |                                      |
| запись на прием к эксперту                                                                                                    | 역 Управление документами                                                   | История записи и посещения экспертов |
| № Раздел                                                                                                    | Статус                                                                     | Процент устраненных<br>замечаний     |

### 2. Устранение замечаний экспертов

2.1. Список замечаний отображается в Личном кабинете в соответствующих разделах Дела, и доступен для ознакомления после выгрузки на сайт документа «Уведомление» с перечнем выявленных недостатков в проектной документации. Документ «Уведомление» также отправляется на адреса электронной почты Заявителя по экспертизе и проектировщиков, которым разрешен доступ к данному Делу.

| N⊵ | Раздел                                                                                                    |         | Статус                                  | Процент уст<br>замечаний | раненных   |                                |  |  |
|----|----------------------------------------------------------------------------------------------------|---------|-----------------------------------------|--------------------------|------------|--------------------------------|--|--|
| 1  | опз 🔒                                                                                                    | 4       | Устранение замечаний                    | 0%                       | (          | ↑ Свернуть                     |  |  |
| Сп | Список замечаний 🛶 Отобразить/скрыть                                                                                |         |                                         |                          |            |                                |  |  |
| 1  | Замечание<br>Поспе устранения замечаний по всем разделам представить утвержденную техниче<br>строительства          | эским : | СПИ                                     | СОК За                   | амечани    | Ответ эксперта<br>+ Развернуть |  |  |
| 2  | ппо                                                                                                    | 4       | Устранение замечаний                    | 0%                       |            | ↑ Свернуть                     |  |  |
| Сп | исок замечаний                                                                                                    |         |                                         |                          |            |                                |  |  |
| 1  | Замечание<br>Выполнить состав раздела согласно постановлению Правительства РФ №87 «О сост<br>а также ГОСТ 21.508-93 | таве р  | разделов проектной документации и требс | эваниях к их со,         | держанию», | Ответ эксперта<br>↓ Развернуть |  |  |
| 2  | Замечание<br>Обозначить границу полосы отвода                                                                       |         |                                         |                          |            | Ответ эксперта<br>+ Развернуть |  |  |

2.2. По результатам ознакомления с замечаниями (их устранения) необходимо написать соответствующий комментарий, а также указать куда в документации (том, страница) были внесены изменения по факту устранения замечаний (при наличии таковых)

| N⊵ | Раздел                                                                                                    | Статус               | Процент устраненных<br>замечаний |            |  |  |  |  |  |
|----|----------------------------------------------------------------------------------------------------|----------------------|----------------------------------|------------|--|--|--|--|--|
| 1  | 0П3                                                                                                    | Устранение замечаний | 0%                               | ↑ Свернуть |  |  |  |  |  |
| Сп | Список замечаний                                                                                                    |                      |                                  |            |  |  |  |  |  |
| 1  | 1 Замечание                                                                                                    |                      |                                  |            |  |  |  |  |  |
|    | После устранения замечаний по всем разделам представить утвержденную техническим заказчиком таблицу с основными ТЭП с разбивкой на этапы |                      |                                  |            |  |  |  |  |  |
|    | Нет комментариев                                                                                                    |                      |                                  |            |  |  |  |  |  |

| N₂ | Раздел                                                                                                    |             | Статус                                 | Процент устр<br>замечаний | оаненных  |                |
|----|----------------------------------------------------------------------------------------------------|-------------|----------------------------------------|---------------------------|-----------|----------------|
| 1  | ОПЗ                                                                                                    | 4           | Устранение замечаний                   | 0%                        |           | ↑ Свернуть     |
| Сп | исок замечаний                                                                                              |             |                                        |                           |           |                |
| 1  | Замечание                                                                                                   |             |                                        |                           |           | Ответ эксперта |
|    | После устранения замечаний по всем разделам представить утвержденную т<br>строительства                     | ехническим  | заказчиком таблицу с основными ТЭП с р | азбивкой на эта           | пы        | ↑ Свернуть     |
|    | Нет ком                                                                                                    | иментариев  | Вне                                    | есите не                  | еобходиму | ю              |
|    | Ответ заказчика                                                                                             |             | ИНС                                    | рормац                    | ию        |                |
|    | +                                                                                                    |             |                                        |                           |           |                |
|    |                                                                                                    |             |                                        |                           |           |                |
|    | Куда внесено изменение (том, страница)                                                                      |             |                                        |                           |           |                |
|    |                                                                                                    |             |                                        |                           |           |                |
|    |                                                                                                    |             |                                        |                           |           |                |
|    | <ul> <li>Если замечание устраняется в загружаемом файле - пожалуйста, укажите в ка<br/>Отправить</li> </ul> | аком именно | файле устраняется данное замечание.    |                           |           |                |

Переписка с экспертами по устранению замечаний сохраняется на странице сайта до момента снятия всех замечаний по разделу.

### 3. Загрузка файлов с откорректированной документацией

3.1. Для перехода к списку файлов выберите меню «Управление документами».

| Список дел >                                                                                                    | Дело №ЦС-351-2017                      |                                                  |                                         |                                  |                 |
|----------------------------------------------------------------------------------------------------|----------------------------------------|--------------------------------------------------|-----------------------------------------|----------------------------------|-----------------|
| Данные дела                                                                                                    |                                        |                                                  |                                         |                                  |                 |
| Номер дела<br>Тип дела                                                                                                    | ЦС-351-2017<br>линейный объект пд и ии | Руководитель эксп<br>группы<br>Объект экспертизы | ертной Евдокимов Евгений (IT)<br>ТЕСТ Е |                                  |                 |
| Статус                                                                                                    | Устранение замечаний<br>Не оплачен     |                                                  |                                         |                                  |                 |
| Файлы для скачивани:                                                                                                    | я<br>1.docx                            | Уведомление ЦС-351.d                             | x                                       |                                  |                 |
|                                                                                                    |                                        |                                                  |                                         |                                  |                 |
| апись на прием на прием н<br>на прием на прием н<br>на прием на прием на прием на прием на прием на прием на прием на прием на прием на прием на прием на прием на прием на прием на прием на прием на прием н<br>на прием на прием на прием на прием на прием на прием на прием на прием на прием на прием на прием на прием на прием на прием на прием на прием на прием на прием на прием на прием на прием на прием на прием на прием на прием на прием на прием на прием на прием на прием на прием на прием на прием н<br>на прием на прием на прием на прием на прием на прием на прием на прием на прием на прием на прием на прием на прием на прием на прием на прием на прием на прием на прием на прием на прием на прием на прием на прием на прием на прием | сэксперту                              |                                                  | се управление документами               | шистория записи и посе           | щения экспертов |
| № Раздел                                                                                                    |                                        |                                                  | Статус                                  | Процент устраненных<br>замечаний |                 |

3.2. Для загрузки откорректированной документации выделите нужный файл, и замените его новым файлом

| Список дел ⇒ Дело №ЦС-351-2017 ⇒ Управление документами                                                                                                    |                                                                                                    |  |  |  |  |  |  |  |
|----------------------------------------------------------------------------------------------------|----------------------------------------------------------------------------------------------------|--|--|--|--|--|--|--|
| Формирование документации                                                                                                    |                                                                                                    |  |  |  |  |  |  |  |
| После загрузки всей необходимой документации нажмите кнопку                                                                                                    | Отправить на проверку комплектности                                                                                                    |  |  |  |  |  |  |  |
| Структура документов                                                                                                    | Файл: <b>3355-ИГИ.docx</b> в 1с                                                                                                    |  |  |  |  |  |  |  |
| <ul> <li>Линеиные объекты КС</li> <li>Исходно-разрешительная документация</li> <li>3355-ИРД.docx</li> <li>Результаты инженерных изысканий</li> <li>Инженерно-геотехнические изыскания</li> </ul> | Дата загрузки: 21.11.2017 17:36:32<br>Дата изменения: 06.10.2017 16:13<br>Заблокирован: нет                                                        |  |  |  |  |  |  |  |
| Обследование состояния грунтов основания зданий и сооружений<br>Инженерно-геологические<br>3355-ИГИ.docx<br>инженерно-экологические                                                              | Обновить документ<br>При замене существующего файла, имя вновь загружаемого файла<br>должно в точности совлалать с именем ранее загружаемого файла |  |  |  |  |  |  |  |
| <ul> <li>3355-ИЭИ.docx</li> <li>Инженерно-геодезические</li> <li>3355-ИГДИ.docx</li> <li>Инженерно-гидрометеорологические</li> </ul>                                                             | Выберите файл Файл не выбран<br>Выполнить                                                                                                    |  |  |  |  |  |  |  |

## ВАЖНО! При замене существующего файла, имя вновь загружаемого файла должно в точности совпадать с именем ранее загруженного файла

3.3. В случае использования усиленной квалифицированной электронной подписи, вновь загруженная документация, откорректированная по результатам устранения замечаний, подписывается на сайте после ее рассмотрения и подготовки экспертом локального заключения по соответствующему разделу (подробнее в пункте 7)

### 4. Запрос на разблокировку файла

4.1. В ситуации, когда Вам требуется заменить на сайте файл документации, который в настоящий момент заблокирован, направьте соответствующий запрос на разблокировку, указав причину (комментарий)

| Список дел ⇒ Дело №ЦС-351-2017 ⇒ Управление документами                                                                                                    |                                                                                                    |
|----------------------------------------------------------------------------------------------------|----------------------------------------------------------------------------------------------------|
| Формирование документации                                                                                                    |                                                                                                    |
| После загрузки всей необходимой документации нажмите кнопку                                                                                                    | Отправить на проверку комплектности                                                                                            |
| Структура документов                                                                                                    | Файл: <b>3355-ИГИ.docx</b> в 1с                                                                                                |
| <ul> <li>Линейные объекты КС</li> <li>Исходно-разрешительная документация</li> <li>3355-ИРД.docx</li> <li>Результаты инженерных изысканий</li> <li>Инженерно-геотехнические изыскания</li> </ul> | Дата загрузки: <i>21.11.2017 17:36:32</i><br>Дата изменения: <i>06.10.2017 16:13</i><br>Заблокирован: <i>да</i> Разблокировать |
| Обследование состояния грунтов основания зданий и сооружений<br>✓ Инженерно, геопогические                                                                                                    | Направить запрос на разблокирование файла                                                                                      |
| <ul> <li>№ 3355-ИГИ.docx</li> <li><u>Инженерно-экологические</u></li> <li>№ 3355-ИЭИ.docx</li> </ul>                                                                                             | Комментарий                                                                                                    |
| <ul> <li>✓ <u>Инженерно-геодезические</u></li> <li>№ 3355-ИГДИ.docx</li> </ul>                                                                                                    | Выполнить Направить запрос                                                                                                    |

4.2. По результатам рассмотрения запроса, файл будет либо разблокирован, либо на Ваш адрес электронной почты придет сообщение с указанием причины невозможности разблокирования данного файла.

## 5. Согласование локального заключения по разделу (в случае необходимости\*)

\* необходимость согласования локального заключения с Заявителем определяется экспертом.

5.1. После подготовки экспертом локального заключения по разделу, данный документ может быть доступен для согласования в Личном кабинете. О готовности локального заключения Вы будете уведомлены письмом, направленным на ваш адрес электронной почты

| <u>å</u> + 3                     | запись на прием к эксперту              |                 | 🙆 Управление документами 🗎 🛗 История записи и посещения экспертов |                                  |              |  |  |  |
|----------------------------------|-----------------------------------------|-----------------|-------------------------------------------------------------------|----------------------------------|--------------|--|--|--|
| N₂                               | Раздел                                  |                 | Статус                                                            | Процент устраненных<br>замечаний |              |  |  |  |
| 1                                | ОПЗ                                     | Скачать для     | Устранение замечаний                                              | 0%                               | ↓ Развернуть |  |  |  |
| 2                                | ппо                                     | ознакомления 🔒  | Устранение замечаний                                              | 0%                               | ↓ Развернуть |  |  |  |
| 3                                | эс                                      |                 | Подготовка заключения                                             | 100%                             | ◆ Развернуть |  |  |  |
| Лока                             | льное заключение по разделу ЭС (и       | не согласовано) |                                                                   |                                  |              |  |  |  |
| Вамечания по разделу отсутствуют |                                         |                 |                                                                   |                                  |              |  |  |  |
| Co                               | Согласовать Направить замечания (отказ) |                 |                                                                   |                                  |              |  |  |  |

5.2. В случае отсутствия замечаний, согласуйте данный документ, нажав соответствующую кнопку меню «Согласовать»

5.3. При наличии замечаний, напишите свои комментарии, и отправьте их эксперту на рассмотрение

| N⊵       | Раздел                                                             |                | Статус                | Процент устр<br>замечаний | раненных |              |
|----------|--------------------------------------------------------------------|----------------|-----------------------|---------------------------|----------|--------------|
| 1        | ОПЗ                                                                | <b>4</b> +     | Устранение замечаний  | 0%                        |          | ↓ Развернуть |
| 2        | ппо                                                                | <b>&amp;</b> + | Устранение замечаний  | 0%                        |          | ↓ Развернуть |
| 3        | эс                                                                 |                | Подготовка заключения | 100%                      | _        | ↓ Развернуть |
| Лока     | пльное заключение по разделу ЭС (не согласовано)                   |                |                       |                           |          |              |
|          | Несотасованное заключение<br>сс                                    |                | Замечания по раздел   | у отсутс                  | твуют    |              |
| Co<br>Ha | Согласовать Направить замечания (отказ)<br>Напиши свой комментарий |                |                       |                           |          |              |
| 0        | Укажите замечания                                                  |                |                       |                           |          |              |

5.4. По результатам рассмотрения ваших замечаний, экспертом повторно будет выложен на сайте для согласования текст локального заключения (с отправкой соответствующего уведомления о его готовности на вашу электронную почту)

5.5. После обработки экспертом результатов вашего согласования, локальное заключение будет отмечено на сайте как согласованное

| Файль            | и для скачивания                            |                |                        |                          |                   |                  |
|------------------|---------------------------------------------|----------------|------------------------|--------------------------|-------------------|------------------|
|                  | арточка дела ЦС-159.docx                    | Уведомл        | ение ЦС-159.docx       |                          |                   |                  |
|                  | окальное заключение по разделу ЭС.docx      |                |                        |                          |                   |                  |
| <b>&amp;</b> + : | запись на прием к эксперту                  |                | ப Управление документа | ми 🛗 Исто                | ория записи и пос | ещения экспертов |
| N₽               | Раздел                                      |                | Статус                 | Процент уст<br>замечаний | раненных          |                  |
| 1                | ОПЗ                                         | <b>2</b> +     | Устранение замечаний   | 0%                       |                   | ↓ Развернуть     |
| 2                | ппо                                         | <b>&amp;</b> + | Устранение замечаний   | 0%                       |                   | ↓ Развернуть     |
| 3                | тс                                          | <b>4</b> +     | Устранение замечаний   | 0%                       |                   | ↓ Развернуть     |
| 4                | эс                                          |                | Завершена              | 100%                     |                   | ↓ Развернуть     |
| Лока             | льное заключение по разделу ЭС              |                |                        |                          |                   |                  |
|                  | Заключение Замечания по разделу отсутствуют |                |                        |                          |                   |                  |

### 6. Согласование предварительного заключения по делу

6.1. После подготовки предварительного заключения по делу, данный документ будет доступен для согласования в Личном кабинете. О готовности предварительного заключения Вы будете уведомлены письмом, направленным на ваш адрес электронной почты

| Пре          | дварительное Заключение по делу ЦС-159-2017 Скачать | дл  | я ознакомления            |                          |                   |                  |
|--------------|-----------------------------------------------------|-----|---------------------------|--------------------------|-------------------|------------------|
|              | Предварительное заключение                          |     |                           |                          |                   |                  |
| Co           | гласовать Направить замечания (отказ)               |     |                           |                          |                   |                  |
| <u>8</u> + 3 | апись на прием к эксперту                           |     | பி Управление документами | 1 🛗 Исто                 | рия записи и посе | ещения экспертов |
| N⊵           | Раздел                                              | Ста | тус                       | Процент уст<br>замечаний | раненных          |                  |
| 1            | ЭС                                                  | Зав | ершена                    | 100%                     |                   | ↓ Развернуть     |
| Лока         | льное заключение по разделу ЭС                      |     |                           |                          |                   |                  |
| 2            | опз                                                 | Зав | ершена                    | 100%                     |                   | ↓ Развернуть     |
| Лока         | льное заключение по разделу ОПЗ                     |     |                           |                          |                   |                  |

6.2. В случае отсутствия замечаний, согласуйте данный документ, нажав соответствующую кнопку меню «Согласовать»

6.3. При наличии замечаний, напишите свои комментарии, и отправьте их эксперту на рассмотрение

| Предварительное Заключение по делу ЦС-159-2017 |
|------------------------------------------------|
| Предварительное заключение                     |
| Согласовать Направить замечания (отказ)        |
| Напиши свой комментарий                        |
| Укажите замечания                              |
|                                                |
| Отправить                                      |

6.4. По результатам рассмотрения ваших замечаний, экспертом будет повторно выложен на сайте для согласования текст предварительного заключения (с отправкой соответствующего уведомления о его готовности на вашу электронную почту)

6.5. После обработки экспертом результатов вашего согласования, предварительное заключение будет отмечено на сайте как согласованное

| Закл             | ночение по делу ЦС-159-2017     |                          |                                  |                  |
|------------------|---------------------------------|--------------------------|----------------------------------|------------------|
|                  | Окончательное заключение        |                          |                                  |                  |
| <b>&amp;</b> + 3 | апись на прием к эксперту       | பி Управление документам | и 🛗 История записи и пос         | ещения экспертов |
| N₽               | Раздел                          | Статус                   | Процент устраненных<br>замечаний |                  |
| 1                | 96                              | Завершена                | 100%                             | ↓ Развернуть     |
| Лока             | льное заключение по разделу ЭС  |                          |                                  |                  |
| 2                | опз                             | Завершена                | 100%                             | ↓ Развернуть     |
| Лока             | льное заключение по разделу ОПЗ |                          |                                  |                  |

6.6. Вы будете уведомлены о завершении оформления окончательного заключения письмом на адрес вашей электронной почты

# 7. Подписание представленных на рассмотрение электронных документов с использованием усиленной квалифицированной электронной подписи (ЭЦП)

В случае использования ЭЦП для подписания представленной на рассмотрение электронной документации, на сайте в личном кабинете будет доступно дополнительное меню для работы с электронной подписью.

(\*) для работы с электронной подписью требуется установить для браузера специальный плагин КриптоПРО.

- 7.1. Непосредственное подписание файла загруженной документации ЭЦП
  - 7.1.1. Выберите файл, который уже загружен на сайт
  - 7.1.2. Нажмите кнопку меню «Подписать» в окне работы с ЭЦП

| Формирование документации                                                                                                    | Управление УЛ                                                                                              |
|----------------------------------------------------------------------------------------------------|----------------------------------------------------------------------------------------------------|
| После загрузки всей необходимой документации нажмите кнопку                                                                                                    | Отправить на проверку комплектности (1)                                                                    |
| Структура документов<br>У Линейные объекты КС<br>Исходно-разрешительная документация                                                                                                    | Файл: 3355-ИГДИ.docx на сайте<br>Дата изменения: 13.09.2017 17:13                                          |
| <ul> <li>В 3355-ИРД. docx</li> <li><u>Результаты инженерных изысканий</u></li> <li><u>Инженерно-геотехнические изыскания</u></li> <li><u>Обследование состояния грунтов основания зданий и сооружений</u></li> <li><u>Инженерно-геологические</u></li> </ul> | ЭЦП                                                                                                    |
| <ul> <li>№ 3355-ИГИ.docx</li> <li>✓ <u>Инженерно-экологические</u></li> <li>№ № 3355-ИЭИ.docx</li> <li>✓ <u>Инженерно-геодезические</u></li> </ul>                                                                                                    | Обновить документ<br>При замене существующего файла, имя вновь загружаемого файла                          |
| З 3355-ИГДИ.docx     Инженерно-нидрометеорологические     Проектная документация     Заявление     Письма                                                                                                    | должно в точности совпадать с именем ранее загруженного файла<br>Выберите файл Файл не выбран<br>Выполнить |
| 7.1.3. После успешного подписания,<br>соответствующая пиктограмма 💊                                                                                                    | рядом с файлом появиться                                                                                   |

### 7.1.4. Для подписания файла несколькими электронными подписями выберите меню «Добавить ЭЦП»

| Формирование документации                                                                                                    | Управление УЛ                                                                                                    |
|----------------------------------------------------------------------------------------------------|----------------------------------------------------------------------------------------------------|
| После загрузки всей необходимой документации нажмите кнопку                                                                                                    | Отправить на проверку комплектности (1)                                                                                                    |
| Структура документов<br><ul> <li>Линейные объекты КС</li> <li>Исходно-разрешительная документация</li> <li>3355-ИРД.docx</li> <li>Результаты инженерных изысканий</li> </ul>                                                                                                   | Файл: 3355-ИГДИ.docx         на сайте           Дата изменения: 13.09.2017 17:13         эцп: да                                                                                                |
| Инженерно-геотехнические изыскания<br>Обследование состояния грунтов основания зданий и сооружений<br>✓ Инженерно-геологические<br>В 3355-ИГИ.docx<br>✓ Инженерно-экологические                                                                                                | ЭЦП 💽<br>Добавить ЭЦП Скачать ЭЦП Удалить ЭЦП                                                                                                    |
| <ul> <li>ЗЗ55-ИЭИ.docx</li> <li>Инженерно-геодезические</li> <li>ЗЗ55-ИГДИ.docx</li> <li>Инженерно-гидрометеорологические</li> <li>Проектная документация</li> <li>Заявление</li> <li>Письма</li> <li>Объекты КС производственного и непроизводственного назначения</li> </ul> | Обновить документ<br>При замене существующего файла, имя вновь загружаемого файла<br>должно в точности совпадать с именем ранее загруженного файла<br>Выберите файл Файл не выбран<br>Выполнить |

### 7.1.5. Для просмотра информации об имеющихся электронных подписях,

которыми подписан файл, нажмите на пиктограмму 💷

| Формирование документации                                                                                        |                    |                     |                                 |                                                              | Управление УЛ                                 |
|----------------------------------------------------------------------------------------------------|--------------------|---------------------|---------------------------------|--------------------------------------------------------------|-----------------------------------------------|
| После загрузки всей необходимой документа                                                                        | ции нажмите кнопку |                     | Отправить на                    | проверку комплектнос                                         | ти (1)                                        |
| Структура документов                                                                                             |                    |                     |                                 | "ДИ.docx                                                     | на сайте                                      |
| <ul> <li><u>Линейные объекты КС</u></li> <li><u>Исходно-разрешительная документаци</u></li> </ul>                | Информаці          | ия о подп           | исях                            | 13.09.2017 17:13                                             |                                               |
| <ul> <li>В 3355-ИРД.docx</li> <li><u>Результаты инженерных изысканий</u></li> </ul>                              | ФИО                | Действует до        | Подписано                       |                                                              |                                               |
| Инженерно-геотехнические изыскан                                                                                 |                    | 19.04.2018 06:43:01 |                                 |                                                              |                                               |
| Обследование состояния грунтов ос<br>Инженерно-геологические                                                     |                    | 19.04.2018 06:59:00 |                                 |                                                              |                                               |
| 💊 🐚 3355-ИГИ.docx                                                                                                | _                  |                     |                                 | ЦП Скачать ЭЦП                                               | /далить ЭЦП                                   |
| ✓ Инженерно-экологические № № 2255 ИОИ форт                                                                      |                    | ок                  |                                 |                                                              |                                               |
| ✓ Ш 3355-ИЗИLUOCX ✓ Инженерно-геодезические                                                                      |                    |                     |                                 | /мент                                                        |                                               |
| <ul> <li>З 3355-ИГДИ.docx В</li> <li>Инженерно-гидрометеорологические</li> <li>Проектная документация</li> </ul> |                    |                     | При замене су<br>должно в точно | ществующего файла, имя внов<br>ости совпадать с именем ранее | вь загружаемого файла<br>е загруженного файла |
| Заявление                                                                                                    |                    |                     | Выберите фай                    | л Файл не выбран                                             |                                               |
| Письма<br><u>Объекты КС производственного и непроизводстве</u>                                                   | енного назначения  |                     | Выполнить                       |                                                              |                                               |

7.1.6. После завершения подписания файлов документации нажмите кнопку меню «Отправить на проверку комплектности»

7.1.7. В случае выбора меню «Удалить ЭЦП», все электронные подписи, которыми подписан файл, будут удалены

## 7.2. Подписание файлов загруженной документации с использованием информационно-удостоверяющего листа (далее – УЛ)

### 7.2.1. Создание макета нового УЛ

7.2.1.1. Нажмите кнопку меню «Управление УЛ» и далее, в открывшемся окне нажмите кнопку меню «Создать УЛ»

| Формирование документации                                   | Управление УЛ                             |
|-------------------------------------------------------------|-------------------------------------------|
| Создать УЛ                                                  |                                           |
| Существующие УЛ:                                            |                                           |
| Отсутствуют                                                 |                                           |
| После загрузки всей необходимой документации нажмите кнопку | Отправить на проверку комплектности (3)   |
| Структура документов                                        | Папка: Инженерно-геотехнические изыскания |
| ▼ <i>✓</i> <u>Линейные объекты КС</u>                       |                                           |

7.2.1.2. Отметьте файлы, которые будут подписаны данным информационноудостоверяющим листом, укажите его наименование (будет по умолчанию присвоено файлу УЛ и указано в созданном макете УЛ), выберите меню «Сохранить»

| Формирование документации                                                              | Управление УЛ |
|----------------------------------------------------------------------------------------|---------------|
| Отмена 3355-ИИ-УЛ Сохранить                                                            |               |
| Выберите документы для добавления в УЛ и его название, затем нажмите кнопку Сохранить. |               |
| Структура документов                                                                   |               |
| ▼ ✓ <u>Линейные объекты КС</u>                                                         |               |
| ✓ Исходно-разрешительная документация                                                  |               |
| <ul> <li>Результаты инженерных изысканий</li> </ul>                                    |               |
| ✓ Инженерно-геотехнические изыскания                                                   |               |
|                                                                                        |               |
| ✓ <u>Инженерно-геологические</u>                                                       |               |
| ✓ Инженерно-экологические                                                              |               |
| <ul> <li>✓ Инженерно-геодезические</li> </ul>                                          |               |
| ✓ Инженерно-гидрометеорологические                                                     |               |
| 🖉 🗢 3355-ИГМИ.docx                                                                     |               |

7.2.1.3. Сохраните на свой компьютер созданный макет УЛ, выбрав меню «Сохранить»

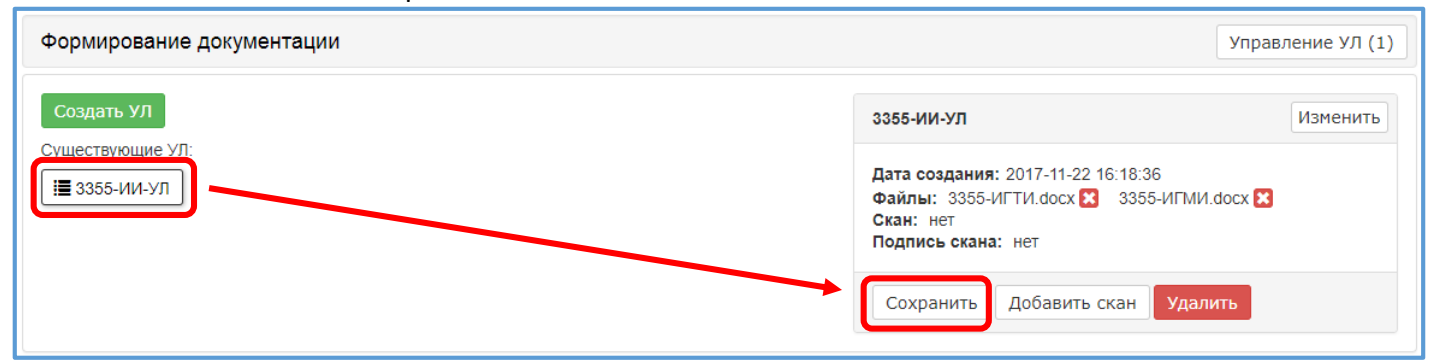

Все сформированные макеты УЛ сохраняются на сайте до момента отправки документации на проверку комплектности, и доступны для редактирования.

Макет УЛ сохраняется в формате Excel для возможности его дальнейшего редактирования.

(\*) Правила оформления информационно-удостоверяющего листа приведены в Инструкции о порядке подготовки электронных документов.

### 7.2.2. Загрузка и подписание файла УЛ электронной подписью

7.2.2.1. Загрузите на сайт отсканированный в формате **pdf** файл оформленного информационно-удостоверяющего листа, выбрав меню «Добавить скан»

| Формирование документации                                                     | Управление УЛ (1)                                                                           |
|-------------------------------------------------------------------------------|---------------------------------------------------------------------------------------------|
| Создать УЛ                                                                    | 3355-ИИ-УЛ Изменить                                                                         |
| Существующие УЛ:<br>І≣ 3355-ИИ-УЛ                                             | Дата создания: 2017-11-22 16:18:36<br>Файлы: 3355-ИГТИ.docx 🔀 3355-ИГМИ.docx 🔀<br>Скан: нет |
| © Открытие ×                                                                  | Подпись скана: нет                                                                          |
| 🔄 🄄 🔻 🗎 « ТЕСТ ЭЦП )- Новая папка 🗸 🖒 Поиск: Новая папка 🔎                    | Сохранить Добавить скан Удалить                                                             |
| Упорядочить 🕶 Создать папку 🔠 💌 🔟 🔞                                           |                                                                                             |
| Имя Дата изменения Тип Размер                                                 | Загрузить скан                                                                              |
| Ул-3355-ИИ-УЛ         22.11.2017 17:41         Adobe Acrobat 7         180 КБ | Выберите райл со сканами страниц УЛ в формате PDF                                           |
|                                                                               | Выберите файл Файл не выбран                                                                |
| Имя файла: УЛ-3355-ИИ-УЛ v Adobe Acrobat 7.0 Document v<br>Открыть v Отмена   | Выполнить                                                                                   |
| после загрузки всеи необходимой документации нажмите кнопку                   | Отправить на проверку комплектности (4)                                                     |

#### 7.2.2.2. Нажмите кнопку меню «Подписать»

| Формирование документации                                   | Управление УЛ (1)                                                                                                    |  |  |
|-------------------------------------------------------------|----------------------------------------------------------------------------------------------------|--|--|
| Создать УЛ                                                  | 3355-ИИ-УЛ Изменить                                                                                                    |  |  |
| Существующие УЛ:<br>І≣ 3355-ИИ-УЛ                           | Дата создания: 2017-11-22 16:18:36<br>Файлы: 3355-ИГТИ.docx 😢 3355-ИГМИ.docx 😢<br>Скан: 3355-ИИ-УЛ.pdf<br>Подпись скана: нет |  |  |
|                                                             | Сохранить Добавить скан Подписать Удалить                                                                                    |  |  |
| После загрузки всей необходимой документации нажмите кнопку | Отправить на проверку комплектности (4)                                                                                      |  |  |

7.2.2.3. После успешного подписания, рядом с файлами, подписанными данным информационно-удостоверяющим листом, появиться соответствующая пиктограмма 🃎

7.2.2.4. Информация о всех информационно-удостоверяющих листах доступна для просмотра и редактирования в окне «Управление УЛ» до момента их отправки на проверку комплектности. Сведения об электронной

подписи УЛ отображаются при нажатии на пиктограмму 🧕

| Формирование документации Управление УЛ (1) |                      |                      |                                                                                |                                                           | /правление УЛ (1) |
|---------------------------------------------|----------------------|----------------------|--------------------------------------------------------------------------------|-----------------------------------------------------------|-------------------|
| Создать УЛ<br>Существующие УЛ:              |                      |                      |                                                                                | 3355-ИИ-УЛ                                                | Изменить          |
| 🔚 3355-ИИ-УЛ                                | Информация о подписи |                      | Дата создания: 2017-11-22 16:18:36<br>Файлы: 3355-ИГТИ.docx 🔀 3355-ИГМИ.docx 🔀 |                                                           |                   |
|                                             |                      |                      |                                                                                | Скан: 3355-ИИ-УЛ.pdf<br>Подпись скана: 3355-ИИ-УЛ.pdf.sig |                   |
|                                             | ФИО                  | Действует до Подписа | 10                                                                             | Сохранича Добавить скан Подпис                            | ать Удалить       |
| После загрузки всей необ                    |                      | 19.04.2018 06:43:01  |                                                                                | Отправить на проверку комплектности (3                    | )                 |
|                                             |                      | ОК                   |                                                                                |                                                           |                   |

7.2.2.5. После подписания электронной подписью всех загруженных сканов информационно-удостоверяющих листов, выберите меню «Отправить на проверку комплектности».

### 7.2.3. Редактирование макета УЛ

(\*) редактирование макета УЛ доступно, пока файлы не будут отправлены на проверку комплектности

7.2.3.1. Для добавления новых файлов в созданный макет информационноудостоверяющего листа выберите меню «Изменить»

| Формирование документации         | Управление УЛ (1)                                                                                                    |
|-----------------------------------|----------------------------------------------------------------------------------------------------|
| Создать УЛ                        | 3355-ИИ-УЛ Изменить                                                                                                    |
| Существующие УЛ:<br>І≣ 3355-ИИ-УЛ | Дата создания: 2017-11-22 16:18:36<br>Файлы: 3355-ИГТИ.docx 🔀 3355-ИГМИ.docx 🔀<br>Скан: 3355-ИИ-УЛ.pdf<br>Подпись скана: 3355-ИИ-УЛ.pdf.sig 👔 |
|                                   | Сохранить Добавить скан Подписать Удалить                                                                                                    |

7.2.3.2. В открывшемся окне отметьте файлы, которые необходимо добавить в УЛ, и нажмите «Сохранить»

| Формирование документации                                                              | Управление УЛ (1) |
|----------------------------------------------------------------------------------------|-------------------|
| Отмена 3355-ИИ-УЛ Сохранить                                                            |                   |
| Выберите документы для добавления в УЛ и аго название, затем нажмите кнопку Сохранить. |                   |
| Структура документов                                                                   |                   |
| ▼ <i>✓</i> <u>Линейные объекты КС</u>                                                  |                   |
| ✓ Исходно-разрешительная документа ция                                                 |                   |
| 🔻 🛩 Результаты инженерных изысканий                                                    |                   |
| ✓ Инженерно-геотехнические изискания                                                   |                   |
| ✓ Инженерно-геологические                                                              |                   |
| ✓ Инженерно-экологические                                                              |                   |
| ✓ Инженерно-геодезические                                                              |                   |
| 🐼 😂 3355-ИГДИ-том 2.docx                                                               |                   |

### 7.2.3.3. Для удаления файла документации из макета УЛ нажмите пикограмму В окне «Управление УЛ»

| Формирование документации                       |                                         |                                                                                                    | равление УЛ (1) |
|-------------------------------------------------|-----------------------------------------|----------------------------------------------------------------------------------------------------|-----------------|
| Создать УЛ<br>Существующие УЛ:<br>I≣ 3355-ИИ-УЛ | Нажмите для удаления<br>файла из макета | 3355-ИИ-УЛ<br>Дата создания: 2017-11-22 16:18:36<br>Файлы: 3355-ИГ И docx № 3355-ИГМИ.docx<br>3355-ИГДИ-том 2.docx №<br>Скан: 3355-ИИ-УЛ.pdf<br>Подпись скана: 3355-ИИ-УЛ.pdf.sig •<br>Сохранить Добавить скан Подписат | Изменить        |

7.2.3.4. После завершения редактирования сохраните на свой компьютер макет измененного файла УЛ в формате Excel по кнопке меню «Сохранить», и повторно выполните все действия, описанные в разделе 7.2.2. по загрузке на сайт нового скана информационно-удостоверяющего листа и подписания его электронной подписью. 7.3. Повторное подписание документов электронной подписью по результатам проверки загруженной документации

### 7.3.1. Файлы документации, где есть замечания к электронным подписям, которыми

они были подписаны, отмечаются соответствующей пиктограммой 🌥 и текстом ошибки

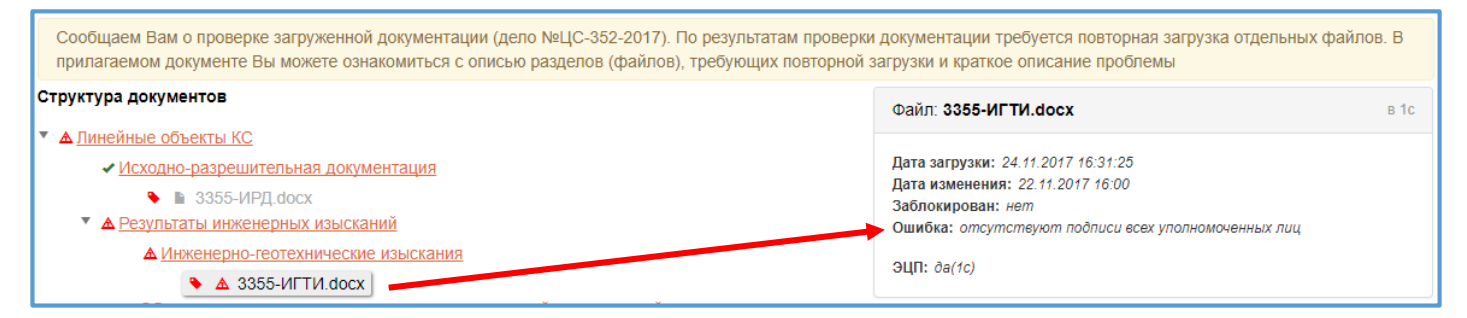

- 7.3.2. Повторно загрузите указанный файл документации на сайт, подпишите всеми необходимыми электронными подписями (пункт 7.1) и отправьте на проверку комплектности.
- 7.3.3. Информация о замечаниях к скану файла информационно-удостоверяющего листа отображается у каждого файла документации, которым он был подписан

в виде пиктограммы 🏾 🗠 и текстом ошибки

| Сообщаем Вам о проверке загруженной документации (дело №ЦС-352-2017). По результатам проверки документации требуется повторная загрузка отдельных файлов. В прилагаемом документе Вы можете ознакомиться с описью разделов (файлов), требующих повторной загрузки и краткое описание проблемы |                                                                     |  |  |  |
|----------------------------------------------------------------------------------------------------|---------------------------------------------------------------------|--|--|--|
| Структура документов                                                                                                    | Файл: 3355-ИГИ.docx в 1с                                            |  |  |  |
| ▲ <u>Линейные объекты КС</u>                                                                                                    |                                                                     |  |  |  |
| ✓ Исходно-разрешительная документация                                                                                                    | Дата загрузки: 24.11.2017 16:31:25                                  |  |  |  |
| ♦ ■ 3355-ИРД.docx                                                                                                    | Дата изменения: 06.10.2017 16:13<br>Заблокирован: da Празблокироват |  |  |  |
| Результаты инженерных изысканий                                                                                                    |                                                                     |  |  |  |
| ▲ <u>Инженерно-геотехнические изыскания</u>                                                                                                    | Удостоверяющий лист: 3355-ИИ-УЛ (1c) ЭЦП: да(1c)                    |  |  |  |
| ♦ ▲ 3355-ИГТИ.docx                                                                                                    | скан УЛ не совпадает с перечнем подписанных им файлов               |  |  |  |
| Обследование состояния грунтов основания зданий и сооружений                                                                                                    |                                                                     |  |  |  |
| ▲ <u>Инженерно-геологические</u>                                                                                                    | 900                                                                 |  |  |  |
| 🦠 🔺 3355-ИГИ.docx                                                                                                    | Эції 👩                                                              |  |  |  |
| ▲ <u>Инженерно-экологические</u>                                                                                                    |                                                                     |  |  |  |
| № ▲ 3355-ИЭИ.docx                                                                                                    | Подписать                                                           |  |  |  |
| ▲ <u>Инженерно-геодезические</u>                                                                                                    |                                                                     |  |  |  |
| ▲ 3355-ИГДИ.docx                                                                                                    |                                                                     |  |  |  |
| № ▲ 3355-ИГДИ-том_2.docx                                                                                                    |                                                                     |  |  |  |

7.3.4. Повторно сформируйте данный информационно-удостоверяющий лист в соответствии с пунктами 7.2.1. и 7.2.2, и отправьте на проверку комплектности.